## Pouring kobber areal med Shape

Mærkere området hvor stelplanet skal være med Shape og vælg "Options".

Fill shape skal stå på "Dynamic copper".

Tryk på "Assign net name:"

| 📝 Select a net.                                                                                                    | ×                                                                                         |
|----------------------------------------------------------------------------------------------------|-------------------------------------------------------------------------------------------|
| 0<br>Dummy Net<br>N16629<br>N16634<br>N16638<br>N16656<br>N16675<br>N16697<br>N16775<br>N16777<br>N16773<br>N16777<br>N16800<br>N16804<br>N16816<br>N16870 | <ul> <li>OK</li> <li>Cancel</li> <li>Help</li> <li>✓ Database</li> <li>Library</li> </ul> |
| Total elements: 20                                                                                                    | //                                                                                        |

Vælg 0 for stel eller +15V også videre.